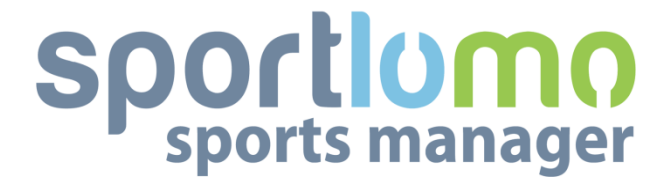

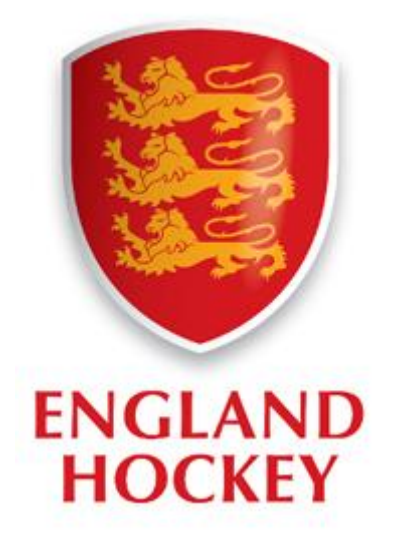

# **Team Registration User Guide**

## V1 July 2017

## SportLoMo Ltd

Contents may not be reproduced without the express approval of

SportLoMo Ltd.,

+353 94 9026663 www.sportlomo.com info@sportlomo.com

## Contents

| 1. Getting Started       | 3  |
|--------------------------|----|
| 2. Logging onto System   | 3  |
| 3. Registering a Team    | 4  |
| 4. Reviewing your Status | 7  |
| 5. Entering Competitions | 7  |
| 6. Making Payment        | 8  |
| 7. Managing Invoices     | 9  |
| 3. Further information   | 11 |

#### **1. Getting Started**

Welcome to the new England Hockey Competition Management System (CMS) user guide. For your club to use this system you must first register your team to our list of Adult, Masters and Junior Competitions and once those teams have been approved by England Hockey you will then be able to purchase entry into your requested competitions.

Each club will have a CMS liaison officer (club secretary), who will be emailed a unique username and password by England Hockey, in order to login to the CMS. At first only this contact will have access. It is the CMS liaison officer's responsibility to register teams (e.g Men's First XI) to the club and add team liaison and second contacts (sub-users) to each team. Once the team registration has been approved by England Hockey, sub-users will be sent an email providing links to set up an account and password. Sub-users will then be granted access to manage elements of the CMS (competition entry, player registration etc.) relating to the team they have been registered against.

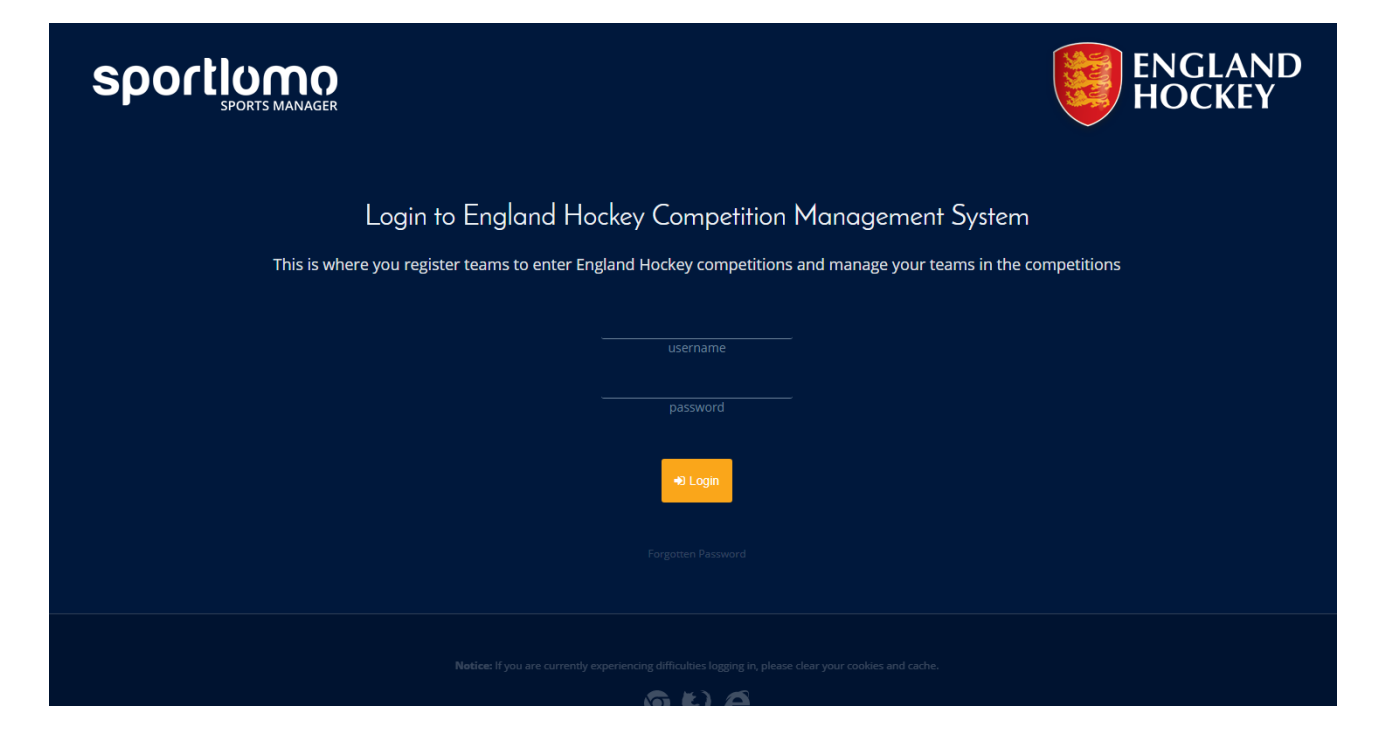

### 2. Logging onto System

- 1. Open a Web Browser.
- 2. Type <u>https://competitions.englandhockey.co.uk/maint.php</u> into the address bar of your browser.
- 3. Enter in the username and password supplied to you by England Hockey.
- 4. Click Login.

## 3. Registering a Team

- 1. After you login you will be brought to this page (image below).
- 2. Under 'Members/Team Sheets' click 'Team Registration'.

| Sportiono<br>SPORTS MANAGER                                                                                   | ENGLAND HOCKE | Y ABINGDON          | ENGLAND<br>HOCKEY |
|----------------------------------------------------------------------------------------------------|---------------|---------------------|-------------------|
| 🕷 HOME 🛛 ? HELP 🌲 MY ACCOUNT                                                                                  |               |                     | G LOGOUT          |
| <ul> <li>Members/Team Sheets</li> <li>Team Registration</li> <li>Cub Details</li> <li>Edit Profile</li> </ul> | Settings      |                     |                   |
| 📽 Club Membership                                                                                             | ම Blog        | 🗱 Website Portfolio | Sportlomo         |

3. Then click 'Register A Team'

| 🚓 Home       | ? HELP       | A MY ACCOUNT | E LOGOUT |
|--------------|--------------|--------------|----------|
|              |              |              |          |
| Team Reg     | gistration   |              | 🗲 Back   |
| Register     | A Team       | ←            |          |
| No teams reg | istered yet. |              |          |
| ◀ 1 ▶        |              |              |          |

4. A pop-up page will appear (image below) where you must enter all the details for the team registration. Please note entries in red are mandatory fields and the Register button will not be made active till these fields are completed. It is at this point that the team liaison and second contact are added. Once the team has been approved by England Hockey the team liaison and second contact will be granted access to manage this team within the club.

| Team Registration     |                 | ×         |
|-----------------------|-----------------|-----------|
|                       |                 |           |
| Team Name:            | Abingdon        |           |
| Gender:               | Please Select V |           |
| Age:                  | Please Select V |           |
| Team Classification : | Please Select V |           |
| Team Liaison          |                 |           |
| Name:                 |                 |           |
| Email:                |                 |           |
| Mobile:               |                 |           |
| Address 1:            |                 |           |
| Address 2:            |                 |           |
| Address 3:            |                 |           |
| Town:                 |                 |           |
| Post Code:            |                 |           |
| Second Contact        |                 |           |
| Name:                 |                 |           |
| Email:                |                 |           |
| Mobile:               |                 |           |
|                       |                 |           |
|                       |                 |           |
|                       |                 | er Cancel |

a. If you select Adult from the Age drop down box, you will also need to select the region, the league and the team classification - the competition system will give a suggestion of which tier to use for the team classification but you may pick a different tier in the drop down box below, if you feel that the suggestion may not be appropriate.

| Team Registration     |                                        |
|-----------------------|----------------------------------------|
|                       |                                        |
| Team Name:            | Abingdon Mens First XI                 |
| Gender:               | Male •                                 |
| Age:                  | Adult •                                |
|                       |                                        |
| Region:               | National •                             |
| League:               | Men's Hockey League Premier Division 🔹 |
| Suggested:            | Tier: Adult 1                          |
| Team Classification : | Adult Mens Tier 1 🔹                    |
|                       | Please Select                          |
| Team Liaison          | Adult Mens Tier 1                      |
| Name:                 |                                        |
| Email:                | Adult Mens Tier 2                      |
| Mobile:               | Adult Mens Tier 3                      |
| Address 1:            | Adult Mens Tier 4                      |
| Address 2:            |                                        |

b. If you select Masters or Junior, you will not need to select a region or league just the team classification.

|                       |                                                                               |   | * |
|-----------------------|-------------------------------------------------------------------------------|---|---|
| ream Registration     |                                                                               | ~ |   |
|                       |                                                                               |   |   |
|                       |                                                                               |   |   |
| Team Name:            | Abingdon Mens                                                                 |   |   |
| Gender:               | Male                                                                          |   |   |
| Age:                  | Masters                                                                       |   |   |
|                       |                                                                               |   |   |
| Info:                 | Select your tier based on your playing level and the probable make up of your |   |   |
|                       | squad for the competition.                                                    |   |   |
|                       | This can be changed at a later date.                                          |   |   |
|                       | For more details of the Tiered competitions click here.                       |   |   |
|                       |                                                                               |   |   |
| Team Classification : | Please Select                                                                 |   |   |
|                       | Please Select                                                                 |   |   |
| Team Liaison          | Masters Mens O40s Tier 1<br>Masters Mens O40s Tier 2                          |   |   |
| Name:                 | Masters Mens O50s Tier 1                                                      |   | Ξ |
| Email:                | Masters Mens O50s Tier 2                                                      |   |   |
| Mobile:               | Masters Mens O60s Tier 1                                                      |   |   |
| Address 1:            |                                                                               |   |   |

- c. Fill in the rest of your details.
- d. When all the mandatory details are complete you can then click 'Register'.

| Team Name:            | Abingdon Mens                        |  |
|-----------------------|--------------------------------------|--|
| Gender:               | Male 🔻                               |  |
| Age:                  | Senior V                             |  |
| Region:               | National                             |  |
| League:               | Men's Hockey League Premier Division |  |
| Suggested:            | Tier: Senior 1                       |  |
| Team Classification : | Senior Mens Tier 1 🔻                 |  |
|                       |                                      |  |
| Team Liaison          |                                      |  |
| Name:                 | Joe                                  |  |
| Email:                | joe@example.com                      |  |
| Mobile:               | 818-437-2963                         |  |
| Address 1:            | 10 Downing Street                    |  |
| Address 2:            | London                               |  |
| Address 3:            | United Kingdom                       |  |
| Town:                 | London                               |  |
| Post Code:            | SW1A 2AA                             |  |
| Second Contact        |                                      |  |
| Name:                 | John                                 |  |
| Email:                | john@example.com                     |  |
| Mobile:               | 818-237-8 <del>9</del> 65            |  |
|                       |                                      |  |

 When registration is entered both your team liaison and your second contact will receive an automatic email from <u>competitions.info@englandhockey.co.uk</u>. At this stage your registration status will be set to pending.

At a later stage you will receive a second email from England Hockey confirming that either your registration for the relevant competition has been either approved or rejected.

Once approved the team liaison and second contact will receive a further email confirming that their account has been created. They will be provided with their unique user name and a link to set their password.

#### 4. Reviewing your Status

1. As you submit team registration applications you will also be able to see their current status in the team registration page.

| sp        | or         | SPOR   |          |                                                 | KEY AE           | BINGDON                 |          | E F                 | NGL/<br>IOCK           | AND<br>Ey |
|-----------|------------|--------|----------|-------------------------------------------------|------------------|-------------------------|----------|---------------------|------------------------|-----------|
| 🛠 HOME    | ? HE       | LP 🔺   | MY ACCOU | NT                                              |                  |                         |          |                     |                        | 🕒 LOGOUT  |
| Team      | Registro   | ation  |          |                                                 |                  |                         |          |                     |                        | ← Back    |
| Regis     | ster A Tea | m      |          |                                                 |                  |                         |          |                     |                        |           |
| Team      | Gender     | Age    | Region   | League                                          | Proposed<br>Tier | Team<br>Classification  | Status   | Last<br>Updated     | Status                 | Action    |
| Wolves    | Male       | Senior | National | Men's Hockey League Premier Division            | 1                | Senior Mens Tier<br>1   | Pending  | 30/06/2017<br>15:25 | no pending<br>payments | Z         |
| Chiefs    | Male       | Senior | National | Men's Hockey League Premier Division            | 1                | Senior Mens Tier<br>1   | Pending  | 30/06/2017<br>15:17 | no pending<br>payments | $\geq$    |
| Team<br>A | Male       | Senior | National | Men's Hockey League Premier Division            | 1                | Senior Mens Tier<br>1   | Approved | 30/06/2017<br>11:49 | no pending<br>payments | 2 🝷       |
| U15s      | Female     | Senior | National | Investec Women's Hockey League Premier Division | 1                | Senior Womens<br>Tier 1 | Approved | 30/06/2017<br>10:25 | no pending<br>payments | 2 🝷       |

2. At any stage you will be able to edit the details of a team no matter their status by clicking on the edit function (pen and paper icon). In the above image you can see there is a trophy icon to the right of all approved registrations.

### 5. Entering Competitions

1. By clicking on the trophy icon it will take you to the competition entry page. This includes all competitions you have been approved to enter.

2. Once the competition entry page has loaded, you can select which Championship(s) you would like to enter by clicking on the enter thumbnail in the status column. You can only select to enter one Championship at a time.

| Competition                      | Entry Open From | Entry Open To | Entry Fee | Payment | Entered date | Status          | Register Players |
|----------------------------------|-----------------|---------------|-----------|---------|--------------|-----------------|------------------|
| johns test                       | 30/06/2017      | 31/07/2017    | £ 0.00    | Unpaid  |              | R ENTER         |                  |
| Senior Mens Tier 2 Championships | 12/06/2017      | 15/08/2017    | £ 60.00   |         | 06/07/2017   | Intered Entered |                  |
|                                  |                 |               |           |         |              |                 |                  |

3. A pop-up box will appear asking you to confirm your entry. Payment can either be made at this time or at a later stage (by ticking or unticking the 'Pay Registration Fee Now' box), depending on how you would like to make payment. For more details on making payment, please see below. To confirm your entry simply click 'Enter Competition' as shown on the image below.

|                                  | GER             | entry Confirmat                                               | ion                            | ×      | DN        | H           | OCKEY            |
|----------------------------------|-----------------|---------------------------------------------------------------|--------------------------------|--------|-----------|-------------|------------------|
| 🗰 HOME 🛛 ? HELP 🛔 MY ACCOUR      | NT              | Are you sure that yo<br>competition ?<br>Ø Pay Registration P | ou want to enter th<br>Fee Now | is     | =         |             | €+ LOGOUT        |
| Abingdon Team A - Competit       | ion Entry       |                                                               |                                |        |           |             | <b>←</b> Back    |
| Competition                      | Entry Open From | Ente                                                          | er Competition                 | Cancel | T Entered | date Status | Register Players |
| Senior Mens Tier 1 Championships | 01/06/2017      | 15/08/2017                                                    | £ 60.00                        | Unpaid |           | 👎 ENTER     |                  |
|                                  |                 |                                                               |                                |        |           |             |                  |

### 6. Making Payment

- 1. There are a number of ways in which a team can complete payment for their competition entry.
  - a. Pay now. (Sub-users can only use this function)
    - i. Leave the 'Pay Registration Fee Now' box ticked when confirming your entry.
    - ii. You will be shown your invoice on the next page (image below).

| Pay Team Registration Fee |                                                                                                    | 🗲 Bac |
|---------------------------|----------------------------------------------------------------------------------------------------|-------|
|                           |                                                                                                    |       |
|                           | Invoice                                                                                                    |       |
|                           | Description     Status     Date       Competition Entry 11/07/2017     New Invoice     11/07/2017 11:13                                                          |       |
|                           | Line No.         Description         Quantity         Unit Price         Total           1         johns test - Boris Test 4         1         0.00         0.00 |       |
|                           | Invoice Total 0.00                                                                                                    |       |
|                           |                                                                                                    |       |
|                           | Make Payment                                                                                                    |       |

- iii. Click 'Make Payment' to be taken to a Barclays bank payment page.
- iv. Complete payment by entering card details and following the onscreen instructions.

N.B. If you leave the 'Pay Registration Fee Now' box ticked but do not complete the payment, an invoice will be saved in the clubs invoicing and fees area (only accessible by the club CMS liaison officer).

- b. Pay later. (Only club CMS liaison officers can use this function)
  - i. Untick 'Pay Registration Fee Now' box to confirm entry.
  - ii. An un-invoiced charge will be saved to the clubs invoicing and fees area.
  - iii. Payment can be made from the invoicing and fees area by the club CMS liaison officer at a later time or date.

#### 7. Managing Invoices

- 1. Under 'Members/Team Sheets' click 'Invoicing and Fees'.
- 2. A list of all the clubs existing invoices will appear (see image below). This is a complete list of paid invoices (those that have been paid) and new invoices (those that have not been paid).

| Invoices     |                              |                              |              |                 |        |               |         |  |  |
|--------------|------------------------------|------------------------------|--------------|-----------------|--------|---------------|---------|--|--|
| Existing     | Invoices                     |                              |              |                 |        |               | 🗲 Back  |  |  |
|              |                              | Options     Yiew Un-Invoiced |              |                 |        |               |         |  |  |
| Invoice No ≑ | Description 🗢                | Creation Date ≑              | Inv Status ≑ | Invoice Total ≑ | Paid 🖨 | Outstanding ≑ | Actions |  |  |
| 36           | Competition Entry 10/07/2017 | 10/07/2017 14:42             | New Invoice  | 120.00          | 0.00   | 120.00        |         |  |  |
| 35           | Competition Entry 10/07/2017 | 10/07/2017 13:18             | New Invoice  | 60.00           | 0.00   | 60.00         |         |  |  |
| 34           | Competition Entry 10/07/2017 | 10/07/2017 12:50             | New Invoice  | 120.00          | 0.00   | 120.00        |         |  |  |
| 33           | Competition Entry 10/07/2017 | 10/07/2017 12:47             | New Invoice  | 120.00          | 0.00   | 120.00        |         |  |  |
| 32           | Competition Entry 10/07/2017 | 10/07/2017 12:47             | New Invoice  | 120.00          | 0.00   | 120.00        |         |  |  |
| 31           | Competition Entry 07/07/2017 | 07/07/2017 12:23             | New Invoice  | 120.00          | 0.00   | 120.00        |         |  |  |

- 3. To pay an invoice, click the card icon under the actions column, and then select make payment to go through to the Barclays bank payment page. Complete payment by entering card details and following the onscreen instructions.
- 4. To create an invoice for un-invoiced charges, click 'View Un-Invoiced' as shown in the image below.

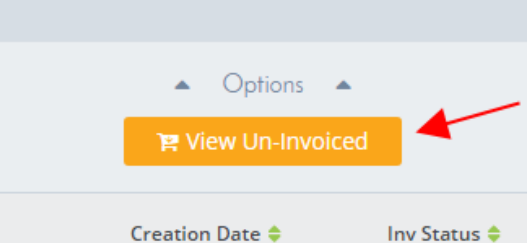

5. Select the charges that you would like to be included in the invoice by ticking Add to Invoice. You can select as many or as few as you would like. Then click Add to Invoice in the orange bar at the bottom of the page to create the invoice.

| <ul> <li>▲ Options</li> <li>▲</li> <li>■ All Invoices</li> </ul> |              |                  |               |                |
|------------------------------------------------------------------|--------------|------------------|---------------|----------------|
| Competition 🗢                                                    | Team 🖨       | Created 🖨        | Entry Price 🗢 | Add To Invoice |
| 888                                                              | test db 2    | 06/07/2017 16:31 | 120.00        |                |
| Senior Mens Tier 1 Championships                                 | Boris Test 2 | 10/07/2017 13:13 | 60.00         |                |
| 888                                                              | subuser test | 10/07/2017 13:20 | 120.00        |                |
| johns test                                                       | Boris Test 4 | 11/07/2017 11:13 | 0.00          |                |
|                                                                  |              | Invoice Total    | 180.00        | _              |
| Add To Invoice                                                   |              |                  |               |                |

6. Proceed to make payment by clicking 'Make Payment' and following the onscreen instructions. If you do not complete the payment, then the invoice will be saved to your clubs existing invoices.

#### 8. Further information

We hope that this user guide has been a useful tool in supporting your teams' registration to the England Hockey Competition Management System.

For further information or support with your team registration please contact the England Hockey Competitions Department on <u>competitions.info@englandhockey.co.uk</u>

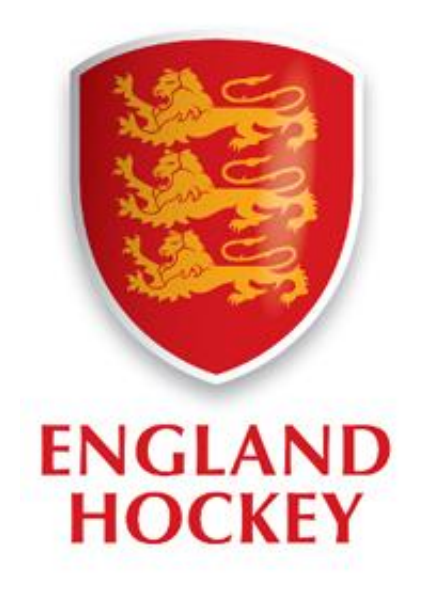